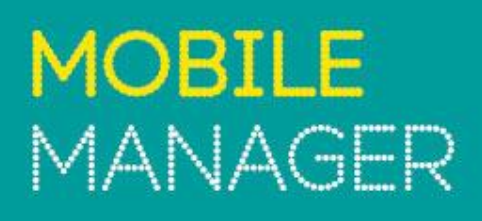

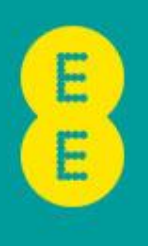

# USER GUIDE - EU AND ROW ROAMING

# TABLE OF CONTENTS

| INTRODUCTION                      | .3       |
|-----------------------------------|----------|
| OVERVIEW                          | .3       |
| ROAMING REPORTING AROUND EU & ROW | .3       |
| Using Report Wizard               | .4<br>.5 |
| DISCLAIMER                        | .9       |

# INTRODUCTION

This guide will help you get started with Mobile Manager and provides an overview on generating reports for EU and ROW roaming. You'll also find supporting information on each page within Mobile Manager via help hints.

Head to: Mobile Manager > Help Menu (on the top right-hand corner)

It's worth noting that not everything in this guide is relevant to all types of users, due to different access permissions. If there's something here you think you need to use, but you don't have the correct user rights to access, please talk to your company's main administrator.

# OVERVIEW

Mobile Manager (<u>www.mobilemanager.ee.co.uk</u>) provides you with the ability to view and analyse your mobile billing information online, and amongst other services, it also enables you to:

- Create and update a company structure to organise your phones
- Set up other users within your company to use the service
- Create reports based on billing information
- Change user-names
- Change Network Features (Simple Service)
- Change SIM cards
- Request PAC/STAC Codes
- Download Equipment and Airtime invoices
- Order online

Full itemisation for every user is available, many reports and summaries are available to cover every aspect of usage and spend. Reports can be downloaded in a variety of formats, including .csv and .pdf. Phone users can also easily tag their personal calls (if user access permits) and submit the results for recharging centrally.

### ROAMING REPORTING AROUND EU & ROW

There are two main ways of obtaining roaming information in Mobile Manager to assist with EU & ROW. Depending on the level of detail you need will dictate which report to use and any presentation criteria you may need to set.

#### Call destination report

Once logged into Mobile Manager go to '**Reporting**' and then '**call destination**'. Once in this report you will see a list of destination categories such as Roaming, International & On Net.

| Totals               |    |   | 2,506      | 424.08 MB  | 2,681    | 101:30:55  | £1,037.386 |
|----------------------|----|---|------------|------------|----------|------------|------------|
| Destination category | •  |   | Call vol 👻 | Data vol 👻 | Events 👻 | Duration 👻 | Cost 👻     |
| Other mobile network |    | Ľ | 847        | 0 bytes    | 0        | 34:42:29   | £0.000 🔿   |
| On Net               |    | Ľ | 706        | 0 bytes    | 0        | 26:41:51   | £0.000 🔿   |
| Landline             | 22 | Ľ | 338        | 0 bytes    | 0        | 17:40:08   | £2.657 🕹   |
| Answer phone         |    | Ľ | 264        | 0 bytes    | 0        | 03:14:00   | £0.000 🔿   |
| Roaming              | 22 | Ľ | 243        | 12.16 MB   | 317      | 12:49:52   | £840.416 🕇 |
| International        |    | Ľ | 82         | 0 bytes    | 0        | 04:39:50   | £121.452 🗸 |
| Other                |    | Ľ | 26         | 0 bytes    | 59       | 01:42:45   | £39.260 🔿  |
| Text message         |    | Ľ | 0          | 0 bytes    | 2,305    | 00:00:00   | £33.601 🗸  |
| Premium rate         |    | Ľ | 0          | 0 bytes    | 0        | 00:00:00   | £0.000 🔿   |
| GPRS                 |    | Ľ | 0          | 411.92 MB  | 0        | 00:00:00   | £0.000 🔿   |
| Mobile voice VPN     |    | Ľ | 0          | 0 bytes    | 0        | 00:00:00   | £0.000 🔿   |

Showing data for: Demo Account (Show structure)

| Totals                           |  |
|----------------------------------|--|
| Sub category 👻                   |  |
| Zone 1 Ireland & Channel Islands |  |
| Zone 2 Europe 1                  |  |

By clicking the folder icon next to '**Roaming**', the site will drill down to a list of Roaming Countries that have been used in the last billing period This will provide you a split of usage via Roaming Zones.

You can then click into further details to see each country as required. Please note countries may appear more than once depending on the type, direction and place called of the traffic. This information can be exported from Mobile Manager by clicking the cog

icon above the report. Selecting 'Save' will download the report in the format you choose.

| Destination 👻              |   | Call vol 👻 | Data vol 👻 | Events 👻 | Duration 👻 | Cost 🗸   |
|----------------------------|---|------------|------------|----------|------------|----------|
| #outgoing EMTEL Mauritius  | Ľ | 120        | 0 bytes    | 158      | 08:26:02   | £688.933 |
| outgoing Orange France     |   | 60         | 0 bytes    | 50       | 01:54:58   | £52.456  |
| incoming Orange France     |   | 17         | 0 bytes    | 0        | 00:34:44   | £5.232   |
| outgoing I TIM Italy       |   | 15         | 0 bytes    | 90       | 00:36:54   | £21.366  |
| #incoming EMTEL Mauritius  |   | 10         | 0 bytes    | 0        | 00:50:48   | £25.966  |
| incoming I TIM Italy       |   | 6          | 0 bytes    | 0        | 00:06:38   | £1.061   |
| #outgoing orange CH Switz. | Ľ | 5          | 0 bytes    | 0        | 00:04:22   | £2.321   |
| #outgoing du UAE           |   | 4          | 0 bytes    | 2        | 00:00:21   | £4.600   |
| #incoming orange CH Switz. |   | 2          | 0 bytes    | 0        | 00:04:32   | £0.681   |
| outgoing I WIND Italy      |   | 2          | 0 bytes    | 3        | 00:05:25   | £2.070   |
| #incoming ETISALAT UAE     | D | 1          | 0 bytes    | 0        | 00:00:39   | £0.500   |
| #outgoing CELL + Mauritius | Ľ | 1          | 0 bytes    | 12       | 00:04:29   | £14.750  |
| #outgoing ETISALAT UAE     |   | 0          | 0 bytes    | 2        | 00:00:00   | £0.600   |

### Using Report Wizard

If you need a report in more detail, the '**Report Wizard**' menu can be used.

| Report wizard        |
|----------------------|
| Scheduled reports    |
| Call reports - New   |
| Charge reports - New |

By clicking into '**Reports**' > '**Report wizard**' > '**Call reports – New**', you can build a report at the level of information you need.

Once in the Report Wizard an additional set of tabs will be displayed. In the 'How' tab, select hover over 'Destination category' and then select 'Roaming' in the dropdown. At this point you may also wish to setup additional criteria such as Roaming GPRS using the 'Roaming category' dropdown or under the 'Cost Tab', you may wish to return only the VAT Exempt costs (as this will often be ROW only (note: Some EU Roam Zone countries can also be VAT Exempt).

| Call reports - New                                                                                                    |                              |
|----------------------------------------------------------------------------------------------------|------------------------------|
| Home Costs * When * Where * How * Report wizard *                                                                                                    |                              |
| Who Where When How Duration Cost Sort by                                                                                                    |                              |
| Transmission type                                                                                                    | Your selected criteria       |
|                                                                                                    | Group Demo Account           |
| Account of the second second | Destination category Roaming |
| Jestination                                                                                                    | Sort on Date, Descending     |
| Mobile voice VPN                                                                                                    |                              |
| Roaming category                                                                                                    |                              |
| lace Data volume between $igcap$ Data volume greater than                                                                                                    |                              |
| And                                                                                                    |                              |
| Events between O Events greater than                                                                                                    |                              |
| -                                                                                                    |                              |
|                                                                                                    |                              |
|                                                                                                    |                              |

Once you have selected the criteria you'd like to generate your report using, you can then either '**Run**' the report (this will run as a one off), or '**Save and Run**' the report. If the latter is selected, Mobile Manager will ask you to give the report a name. The report will then be saved to your '**Report Wizard**' menu so that it can be run in the future if required, for both previous and new billing periods.

Once a report is run, you will be presented with various options to present and viewing the report.

| Call reports - New                                                                                                    |                                 |
|----------------------------------------------------------------------------------------------------|---------------------------------|
| Home Costs * When * Where * How * Report wizard                                                                                                    | -                               |
| Summary of search results                                                                                                    | Reporting criteria              |
| Total call volume: 243                                                                                                    | Company structure: Demo Account |
| Total Data vol: 12.16 MB                                                                                                    | Destination category: Roaming   |
| Total events: 317                                                                                                    | Bill selection: No              |
| Total duration: 12:49:52                                                                                                    | Sort order: Date Descending     |
| Total cost: £840.416                                                                                                    | Edit reporting criteria         |
| Presentation criteria    Adjust the presentation criteria to display only the results you require, for example, top    Group by  None  And sort  Descending     4     Order by  None  And sort  Descending     4     Max rows | 50 most expensive               |

- The 'View Detail' option will take you to the Call Data Records (Itemisation) for your selected criteria.
- The 'Edit Reporting Criteria' option will allow you to adjust the reporting options.
- 'View Report Using Criteria' will allow you to present the report in different ways.

The most likely option you'll use will be the '**View Report Using Criteria**' option. Please note that before clicking this button, you have the option of sorting the report into a format for presenting IE a summary by number by country.

| Summary of search results                                                                     | Reporting criteria              |
|-----------------------------------------------------------------------------------------------|---------------------------------|
| Total call volume: 243                                                                        | Company structure: Demo Account |
| Total Data vol: 12.16 MB                                                                      | Destination category: Roaming   |
| Total events: 317                                                                             | Bill selection: No              |
| Total duration: 12:49:52                                                                      | Sort order: Date Descending     |
| Total cost: £840.416                                                                          |                                 |
|                                                                                               | Edit reporting criteria         |
| View decail                                                                                   |                                 |
| Decembring origin                                                                             |                                 |
| Adjust the presentation criteria to display only the results you require for example too 50 m | nst evnensive                   |
| Group by Phone And sort Descending V                                                          | ost expensive                   |
| And Phone label And sort Descending                                                           |                                 |
|                                                                                               |                                 |
| And Dialled description                                                                       |                                 |
| Order by None V And sort Descending V                                                         |                                 |
| Max rows                                                                                      |                                 |
| View report using criteria                                                                    |                                 |
|                                                                                               |                                 |

With the above criteria selected, below is the outcome of that selection.

| Back to summary         |            |                            |          |          |        |          |          |           |
|-------------------------|------------|----------------------------|----------|----------|--------|----------|----------|-----------|
| Showing 1-15 of 21 rows |            |                            |          |          |        |          | < 1 2 >  | Page . Go |
| Totals                  |            |                            | 243      | 12.16 MB | 317    | 12:49:52 | £840.416 | £0.000    |
| Phone                   | Username   | Location                   | Call vol | Data vol | Events | Duration | Cost     | VAT       |
| 08971065865             | Username23 | outgoing I TIM Italy       | 15       | 0 bytes  | 90     | 00:36:54 | £21.366  | £0.000    |
| 08971065865             | Username23 | incoming I TIM Italy       | 6        | 0 bytes  | 0      | 00:06:38 | £1.061   | £0.000    |
| 08971065865             | Username23 | outgoing I WIND Italy      | 2        | 0 bytes  | 3      | 00:05:25 | £2.070   | £0.000    |
| 08971065865             | Username23 | Orange Internet            | 0        | 9.96 MB  | 0      | 00:00:00 | £14.360  | £0.000    |
| 08876454101             | Username24 | #outgoing CELL + Mauritius | 1        | 0 bytes  | 12     | 00:04:29 | £14.750  | £0.000    |
| 08876454101             | Username24 | #outgoing EMTEL Mauritius  | 5        | 0 bytes  | 78     | 00:09:34 | £61.750  | £0.000    |
| 08876454101             | Username24 | #incoming EMTEL Mauritius  | 2        | 0 bytes  | 0      | 00:01:08 | £1.134   | £0.000    |
| 08870563688             | Username18 | outgoing Orange France     | 16       | 0 bytes  | 27     | 00:16:36 | £9.409   | £0.000    |
| 08870563688             | Username18 | incoming Orange France     | 2        | 0 bytes  | 0      | 00:02:13 | £0.355   | £0.000    |
| 08870563688             | Username18 | Orange Internet            | 0        | 2.01 MB  | 0      | 00:00:00 | £5.128   | £0.000    |
| 08775622007             | Username7  | #outgoing EMTEL Mauritius  | 115      | 0 bytes  | 80     | 08:16:28 | £627.183 | £0.000    |
| 08775622007             | Username7  | #incoming EMTEL Mauritius  | 8        | 0 bytes  | 0      | 00:49:40 | £24.832  | £0.000    |
| 08775622007             | Username7  | #incoming orange CH Switz. | 2        | 0 bytes  | 0      | 00:04:32 | £0.681   | £0.000    |
| 08775622007             | Username7  | #outgoing orange CH Switz. | 5        | 0 bytes  | 0      | 00:04:22 | £2.321   | £0.000    |
| 08775622007             | Username7  | outgoing Orange France     | 44       | 0 bytes  | 23     | 01:38:22 | £43.047  | £0.000    |
| Showing 1-15 of 21 rows |            |                            |          |          |        |          | < 1 2 >  | Page . Go |

Different criteria can be selected to manipulate the results of the report and how they are presented. For assistance and further instruction please feel free to contact the Mobile Manager helpdesk. Details can be found in the Help and Support section of Mobile Manager.

Head to: Mobile Manager > Help Menu (on the top right-hand corner)

# DISCLAIMER

This document has been produced by EE and is furnished to you solely for your information and may not be reproduced or redistributed, in whole or in part, to any other person.

The contents of this document are strictly private and confidential between you and EE and you must keep confidential all information contained herein and shall not disclose any part of such information to any third party, or copy it in any form, without the prior written consent of EE. If you have an agreement with EE, you are bound by the confidentiality and other obligations contained in such agreement in respect of all information contained in this document.

Whist EE has taken care to try and ensure that the information contained in this document is accurate at the date of publication, EE cannot accept any liability for any error or omission. The Mobile Manager website is under constant development and as additional information becomes available or any inaccuracies become apparent, EE reserves the right, but shall not be obliged, to make alterations to the data contained herein. The up-to-date position should be checked with your EE Account Manager.

This document and all intellectual property in the document and the information and data contained in the document, including without limitation relating to its format and presentation, is and shall remain the sole property of EE.

Nothing in this document is binding on EE or any of its parent or subsidiary undertakings or any of its officers or employees.

No representation or warranty (express or implied) is made as to, and no reliance should be placed on, the fairness, accuracy or completeness of the information contained herein and, accordingly, none of EE or any or of its parent or subsidiary undertakings or any of its officers or employees accepts any liability whatsoever (save in respect of fraud or fraudulent misrepresentation, and personal injury or death to the extent that it results from its negligence) arising directly or indirectly from use of this document.

By accepting this document, you agree to be bound by the foregoing limitations.